# AAS Radiography - How to Register:

- 1. Go to the School of Radiologic Sciences website: https://www.weber.edu/radsci
- 2. From the menu, go to Student Resources:

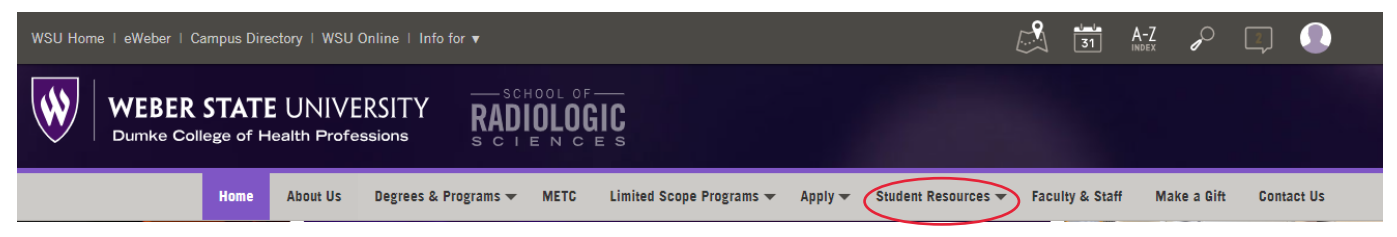

- 3. Select Radiography Programs from the drop down
- 4. From the Radiography Programs' Registration CRNs page, select your Year:

| WSU Home   eWeber   Campus Directory   WSU Online   Info for ▼ |                                          |                             | 31              | A-Z         | 2          |
|----------------------------------------------------------------|------------------------------------------|-----------------------------|-----------------|-------------|------------|
| WEBER STATE UNIVERSITY<br>Dumke College of Health Professions  | MADIOLOF<br>RADIOLOGIC<br>SCIENCES       |                             |                 |             |            |
| Home About Us Degrees                                          | Programs - METC Limited Scope Programs - | Apply - Student Resources - | Faculty & Staff | Make a Gift | Contact Us |

### Radiography Programs' Registration CRNs

| < | Registration for 1st Year Students |                                                               | + |
|---|------------------------------------|---------------------------------------------------------------|---|
|   | Registration for 2nd Year Students | NOTE: Starting your 3rd semester you become 2nd Year students | + |

5. Find your Cohort and click the link:

## Radiography Programs' Registration CRNs

| If you were a 1st Year Campus student you'd click this link. |                      |                               |   |  |  |
|--------------------------------------------------------------|----------------------|-------------------------------|---|--|--|
| Registration for 1st Year                                    | Students             |                               | _ |  |  |
| <u>Campus Cohort</u>                                         | • Outreach East UT   | • <u>Montana</u>              |   |  |  |
| • Provo Cohort                                               | • Outreach 4-Corners | • <u>Arizona PTR (Banner)</u> |   |  |  |
| • Outreach I-15                                              | • Outreach Wyoming   | • Arizona PTR - (Non-Banner)  |   |  |  |
|                                                              |                      |                               |   |  |  |

6. Save or print the CRN list that appears (you will need this list in step 11).

#### 7. Go to the eWeber Portal: www.weber.edu/eweber

8. Find the "Register for Classes (Add/Drop)" App:

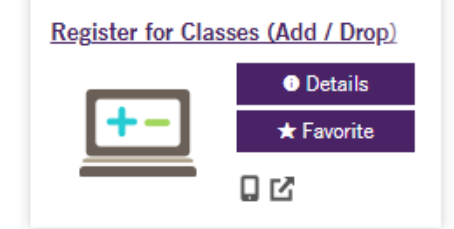

#### 9. Click on "Register for Classes":

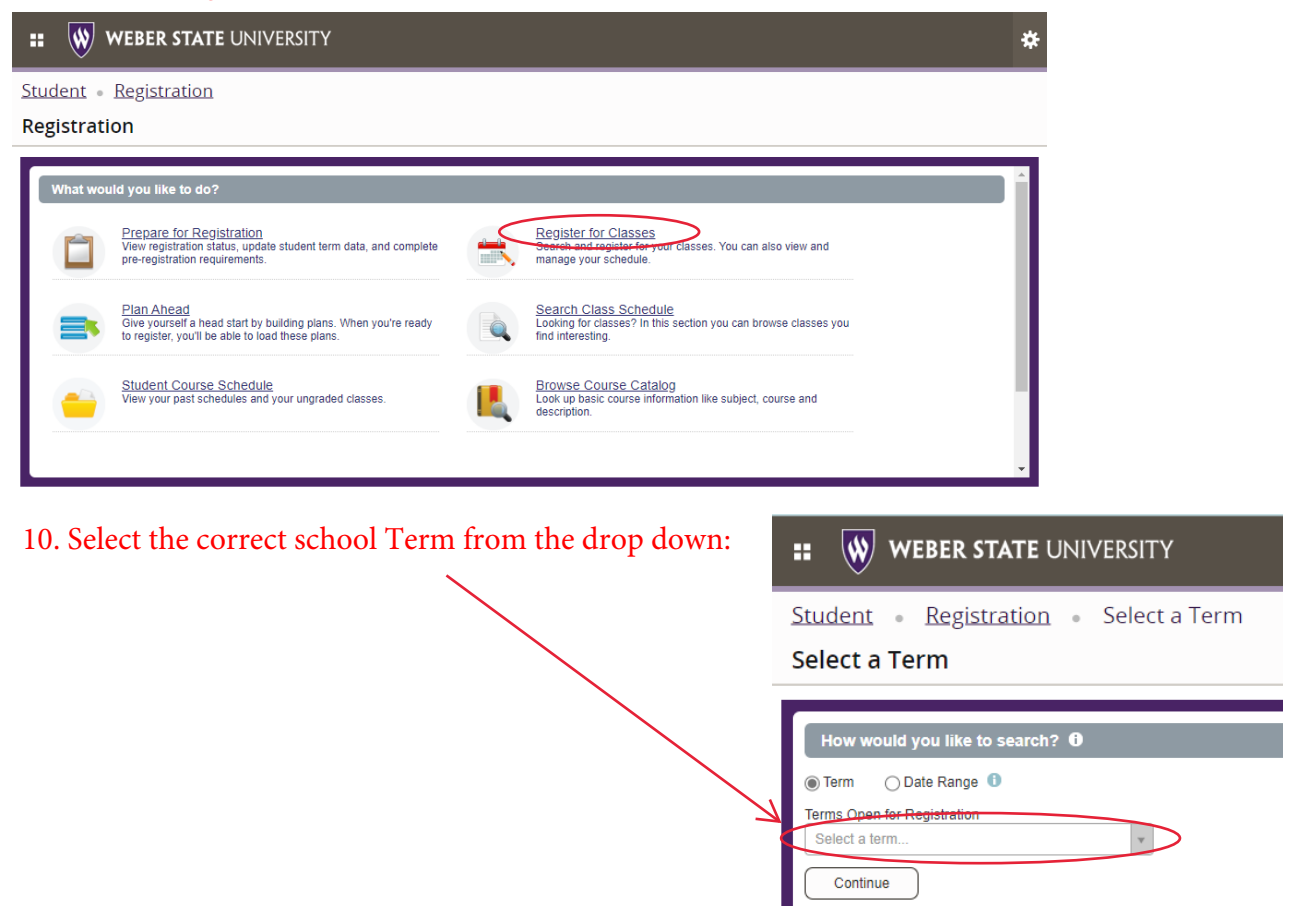

11. Click on the "Enter CRNs" tab to enter the CRNs you were given on our department website:

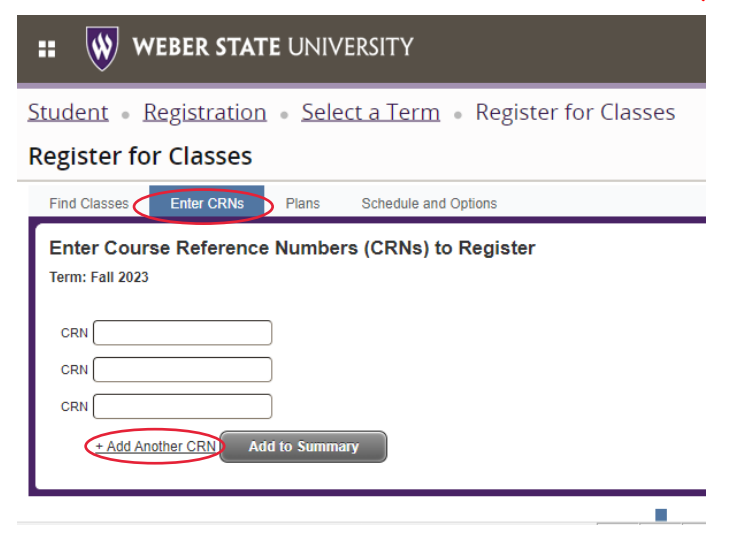

12. Click "+Add Another CRN" until all of your classes have been added, then click "Add to Summary."

NOTE: This is the only correct way to search for classes. DO NOT search by Subject and Course number, you will <u>never</u> find the class you should be in!

13. Once all classes have been added to Summary, click on the Submit button at the very bottom right of your screen. All the class statuses will change to Registered. You are now registered.